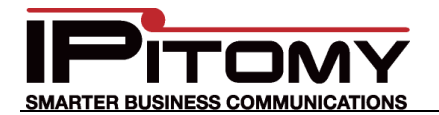

# Tech Bulletin 2011-005

## IPitomy – Panasonic KX-TGP550T04

### Description

Use this guide to configure the Panasonic KX-TGP550T04 8-SIP Line Wireless phone on the IPitomy IP PBX.

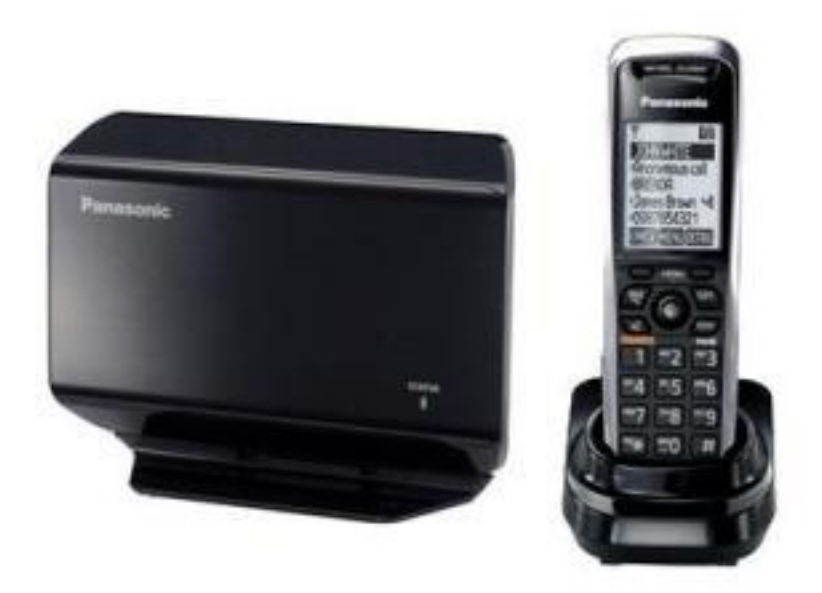

### Procedure – Login to the KX-TGP550T04 WEB interface

1. Activate the Web user interface.

This is necessary every time you program features using a computer. (The Web user interface is deactivated after setting on the computer.) The default setting is "Off".

#### Handset

- a. {MENU} (centre of joystick)  $\rightarrow$  {#}{5}{3}{4}
- b.  $\{V\}/\{^\}$ : Select the desired setting.
- c. {SAVE} →{OFF}

#### Base Unit

- a. {MENU} (middle soft key)  $\rightarrow$  {#}{5}{3}{4}
- b.  $\{V\}/\{^\}$ : Select the desired setting.
- c.  $\{SAVE\} \rightarrow \{EXIT\}$
- 2. Obtain IP address from phone:

#### Handset:

- a. {MENU} (centre of joystick)  $\rightarrow$  {#}{5}{0}{1}
- b. Base unit (KX-TGP550 only):
- c. {MENU} (middle soft key)  $\rightarrow$ {#}{5}{0}{1}

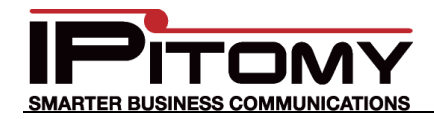

 Log in to web page on phone: http://<phone ip address>/ user: admin password: adminpass

### **Procedure – SIP Settings**

- 1. Navigate to VOIP -> SIP Settings ->Line 1
- 2. Set Registrar Server Address, Proxy Server Address, and Presence Server Address to the PBX IP address.
- 3. Set phone number and Authentication ID to the extension number.
- 4. Set Authentication Password to SIP Password for the extension.

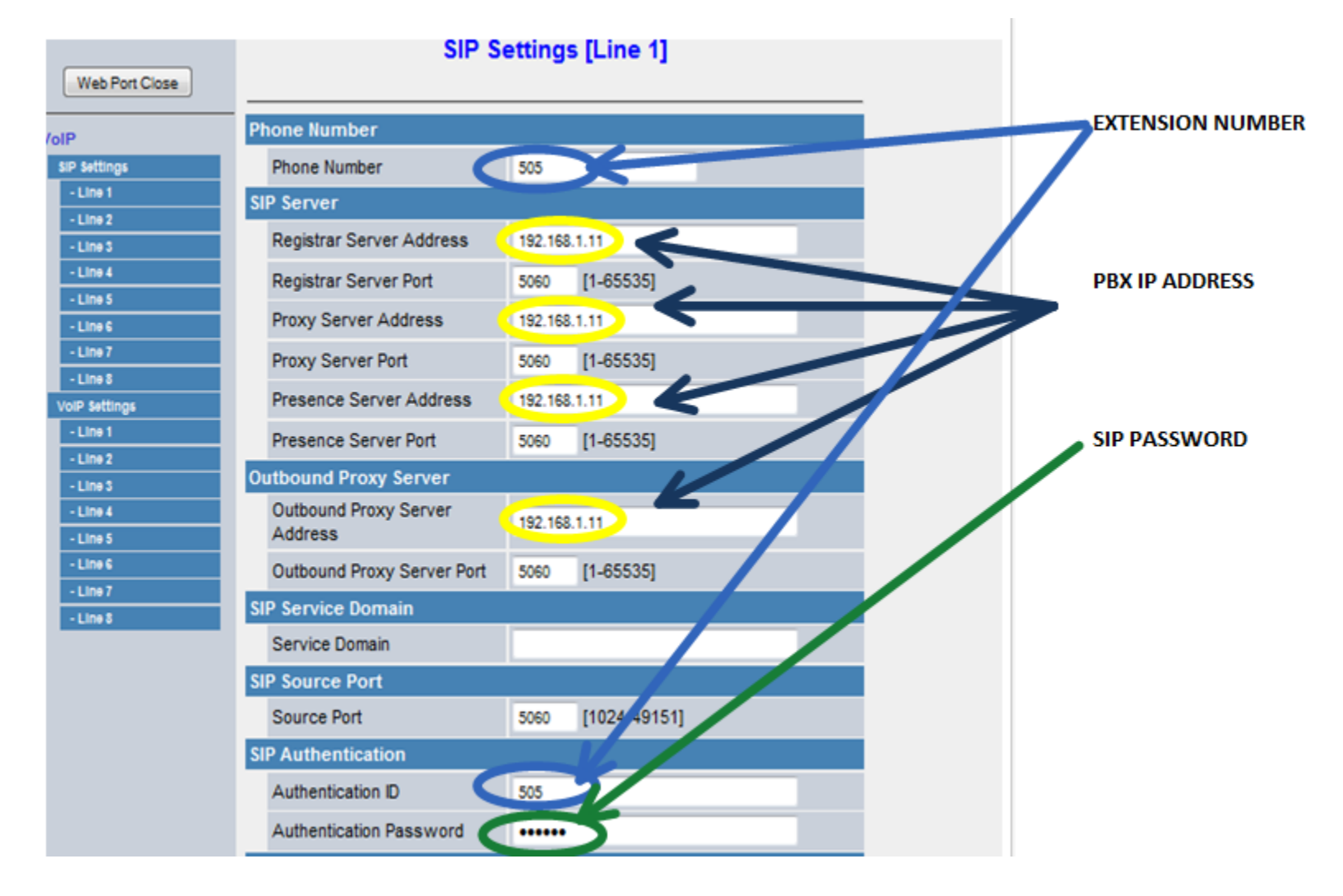

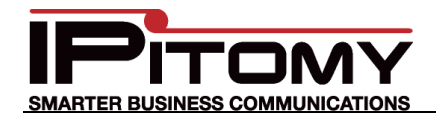

### **Procedure – VoIP Settings**

- 1. Navigate to VOIP->VOIP Settings-> Line 1.
- 2. Set the settings as listed in this screenshot:

| KA-1GP550104         | Status                          | Network             | System |                                   |                                 | relephone | maintenance |  |  |  |  |
|----------------------|---------------------------------|---------------------|--------|-----------------------------------|---------------------------------|-----------|-------------|--|--|--|--|
| Web Port Close       | VoIP Settings [Line 1]          |                     |        |                                   |                                 |           |             |  |  |  |  |
| VolP                 | Quality of Service (QoS)        |                     |        |                                   |                                 |           |             |  |  |  |  |
| SIP Settings         | RTP Pa                          | cket QoS (DS        | SCP)   | Best Effort (default) (000 000) 🗸 |                                 |           |             |  |  |  |  |
| - Line 1             | Statistical Information         |                     |        |                                   |                                 |           |             |  |  |  |  |
| - Line 2             | PTCP Interval                   |                     |        |                                   | 0 seconde (5.65535, 0: Dischla) |           |             |  |  |  |  |
| - Line 3             | RICPInterval                    |                     |        |                                   | o seconds [5-65555, 0. Disable] |           |             |  |  |  |  |
| - Line 4             | Jitter But                      | fer                 |        |                                   |                                 |           |             |  |  |  |  |
| - Line 5             | Maximum Delay                   |                     |        |                                   | [3-5                            |           |             |  |  |  |  |
| - Line 7             | Minimum Delay                   |                     |        |                                   | [1-2]                           |           |             |  |  |  |  |
| - Line 8             | Initial Delay                   |                     |        |                                   | [1-7]                           |           |             |  |  |  |  |
| VoIP Settings        | DTHE                            |                     |        | -                                 | 11                              |           |             |  |  |  |  |
| - Line 1             | DIMF                            |                     |        |                                   |                                 |           |             |  |  |  |  |
| - Line 2             | DTMF Type                       |                     |        |                                   | Outband O Inband                |           |             |  |  |  |  |
| - Line 3<br>- Line 4 | Telephone-event Payload<br>Type |                     |        |                                   | 101 [96-127]                    |           |             |  |  |  |  |
| - Line 6             | Call Hold                       |                     |        |                                   |                                 |           |             |  |  |  |  |
| - Line 7<br>- Line 8 | Suppor<br>(c=0.0.               | ts RFC 2543<br>0.0) |        | @ Y                               | ′es 🔿                           | No        |             |  |  |  |  |
|                      | CODEC S                         |                     |        |                                   |                                 |           |             |  |  |  |  |
|                      | First CO                        | DDEC                |        | PCM                               | υ.                              | •         |             |  |  |  |  |
|                      | Second                          | I CODEC             |        | G722                              |                                 |           |             |  |  |  |  |
|                      | Third C                         | ODEC                |        | G726                              | -32 🚽                           |           |             |  |  |  |  |
|                      | Fourth                          | CODEC               |        | G729                              | А 🚽                             |           |             |  |  |  |  |
|                      | Fifth CODEC                     |                     |        |                                   | PCMA 🗸                          |           |             |  |  |  |  |
|                      |                                 |                     | s      | ave                               | C                               | ancel     |             |  |  |  |  |

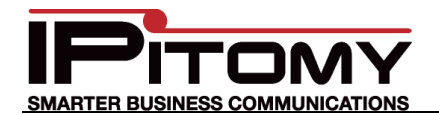

### **Procedure – VoIP Settings**

- 3. Navigate to Telephone-> Multi Number Settings.
- 4. The following would be a good default configuration for a single handset with a single SIP account. The defaults should allow things to work without making changes on this page.

| K-TGP550T04 Status | Network                                         | Sys        | stem   | VolP          | Tele                                                                                                    | phone |         | Mainte | enance   |         |  |  |
|--------------------|-------------------------------------------------|------------|--------|---------------|----------------------------------------------------------------------------------------------------|-------|---------|--------|----------|---------|--|--|
|                    |                                                 | M          | lti Nu | mbe           | - Set                                                                                                    | tings |         |        |          |         |  |  |
| b Port Close       |                                                 |            |        |               |                                                                                                    |       |         |        |          |         |  |  |
|                    |                                                 |            |        |               |                                                                                                    |       |         |        |          |         |  |  |
| ne Groupi          | ng Hand                                         | lset/Ha    | ndset  | select        | ion for                                                                                                    | recei | ving ca | alls   |          |         |  |  |
| umber Settings     | Line No. Phone Number                           |            |        | Handset No. B |                                                                                                    |       |         |        |          |         |  |  |
| ntrol              | r none n                                        | unioci     |        | 1             | 2                                                                                                    | 3     | 4       | 5      | 6        |         |  |  |
| 10                 | 505                                             |            |        | /             | 7                                                                                                    | 7 5   | 7       | /      | <b>v</b> | 7       |  |  |
| 2                  |                                                 |            | [      |               |                                                                                                    |       |         |        |          | 7       |  |  |
| »<br>۱             |                                                 |            | [      |               |                                                                                                    |       |         |        |          | 7       |  |  |
| 5 <b>)</b> (4)     |                                                 |            | [      |               |                                                                                                    |       |         |        |          | 7       |  |  |
| <u>اور</u>         |                                                 |            | 1      |               |                                                                                                    |       |         |        |          | 7       |  |  |
| 10                 |                                                 |            | [      |               |                                                                                                    |       |         |        |          | 7       |  |  |
| 8 30               |                                                 |            | [      |               |                                                                                                    |       |         |        |          | 7       |  |  |
| ettings            |                                                 |            |        |               |                                                                                                    |       |         |        |          | 7       |  |  |
| Phonebook          | -4                                              | in a Na    | L      |               |                                                                                                    |       |         |        |          | × 1     |  |  |
| Phonebook C Hands  | Handset and Line No. selection for making calls |            |        |               |                                                                                                    |       |         |        |          |         |  |  |
| Handset            | No.                                             |            |        | LIN           | e NO.                                                                                                    | NO.   |         |        |          | Default |  |  |
|                    | 30                                              | <b>J N</b> | 9 18   | 10            | 16                                                                                                    | 16    | 10      | 18     |          |         |  |  |
| <b>1</b>           | V                                               |            |        |               |                                                                                                    |       |         |        | 31       | •       |  |  |
| 12                 | <b>v</b>                                        |            |        |               |                                                                                                    |       |         |        | 31       | Ŧ       |  |  |
| /3                 |                                                 |            |        |               |                                                                                                    |       |         |        | 31       | •       |  |  |
| 4                  |                                                 |            |        |               |                                                                                                    |       |         |        | 31       | •       |  |  |
| 15                 | 1                                               |            |        |               |                                                                                                    |       |         |        | 31       | •       |  |  |
| 16                 |                                                 |            |        |               |                                                                                                    |       |         |        | 31       | •       |  |  |
| Base               |                                                 | 1          |        |               |                                                                                                    |       |         |        | 31       | -<br>-  |  |  |
| Dase               |                                                 |            |        |               |                                                                                                    |       |         |        |          | -       |  |  |
|                    |                                                 |            | Sau    |               | Cancel                                                                                                    |       |         |        |          |         |  |  |
|                    |                                                 |            |        |               | and the second second se |       |         |        |          |         |  |  |